# Sign up to Visuals

When you log in with your UVA NetBadge for the first time, Mandala activates your account automatically. If you don't have NetBadge credentials, email shanti-support@virginia.edu.

### 1. Go to visuals.shanti.virginia.edu/

• The Visuals homepage will open

### 2. Click the Main Menu icon

- This icon looks like four horizontal lines in the top right corner
- A menu will expand

## 3. Click on Log in via NetBadge

• The Netbadge login page will open

#### 4. Enter and validate your login information

- Visuals will activate your account
- You will be signed into Visuals